## How to Add Alert 22.1

Here are the steps on how to create Alert:

1. From the Contract Management > Maintenance menu, select Alert Filter.